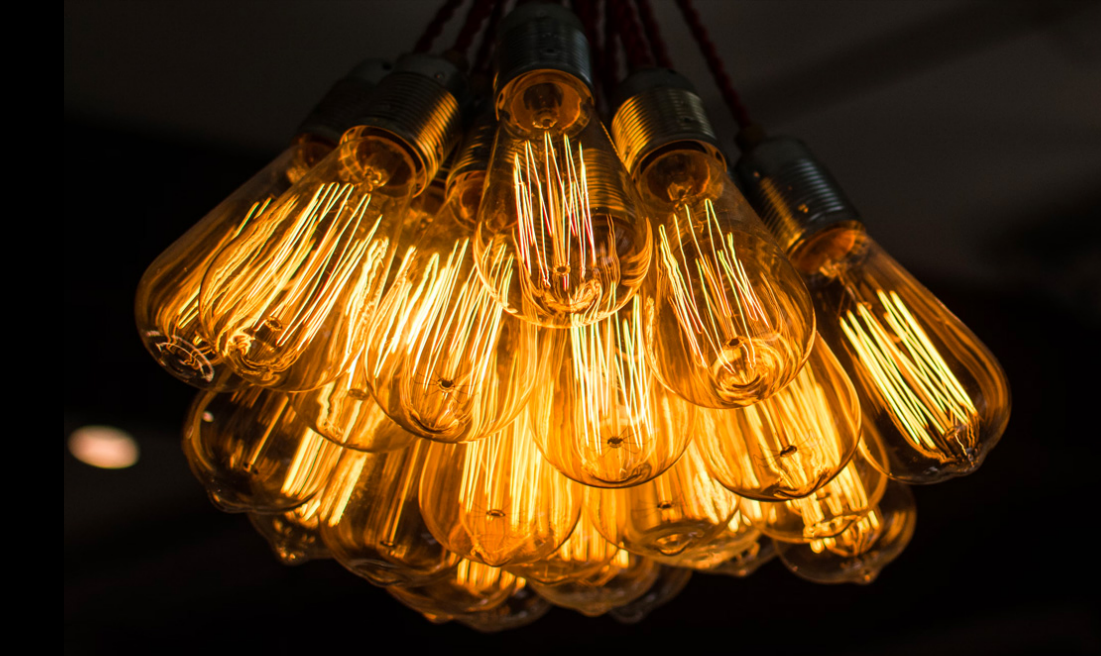

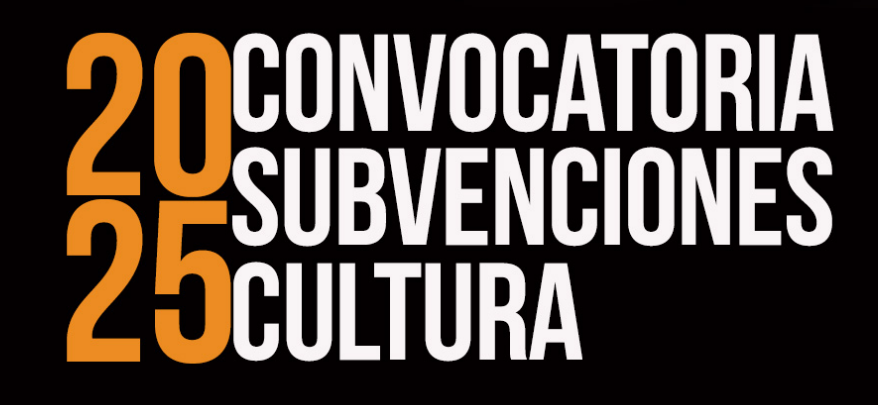

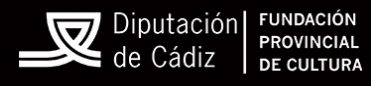

# INSTRUCCIONES PARA LA PRESENTACIÓN A LA CONVOCATORIA

Bajo ningún concepto se debe cumplimentar el <u>documento de solicitud</u> en Pdf. En caso de hacerlo por error o desconocimiento, ese impreso no será tenido en cuenta. Si tiene dudas, que estas instrucciones no consiguen solventar, no dude en ponerse en contacto con la Fundación Provincial de Cultura. En la aplicación figura "pdf-descargable", pero es <u>sólo a efectos informativos</u>. <u>No se debe cumplimentar ni enviar</u>.

PARA CUMPLIMENTAR LA SOLICITUD HAY QUE HACERLO TELEMÁTICAMENTE.

En el navegador que utilicemos, teclearemos "<u>dipucadiz.es</u>"

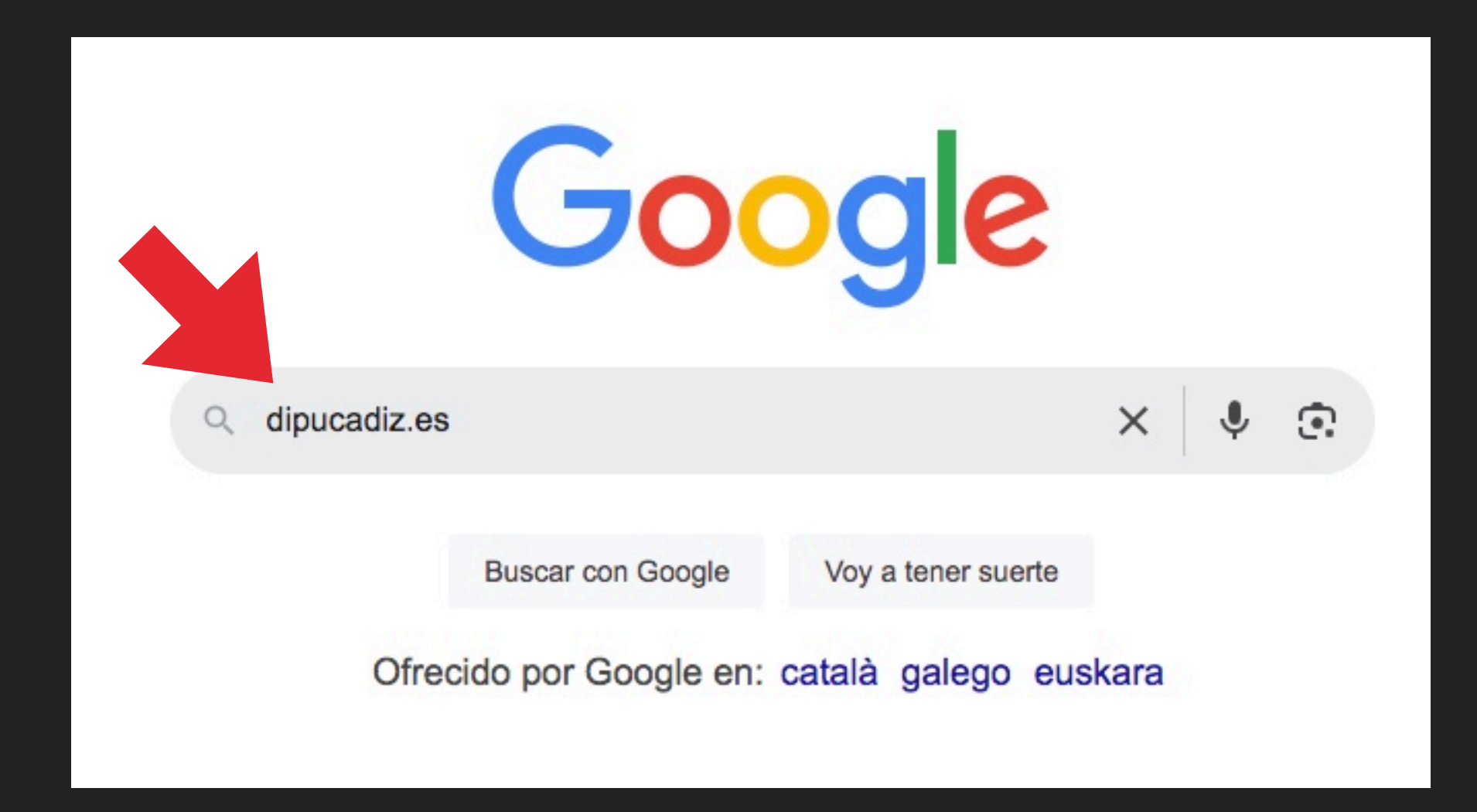

## El primer resultado que da la búsqueda es nuestro destino, concretamente

## la Sede Electrónica

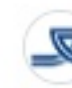

Diputación Provincial de Cádiz https://www.dipucadiz.es

### Diputación Provincial de Cádiz

Página web de la Diputación Provincial de Cádiz. Noticias de la provincia de Cádiz y actuaciones de la Diputación en la provincia.

## Sede Electrónica

Este sitio web utiliza cookies, tanto propias como de terceros, para ...

## Iremos a: Trámites disponibles

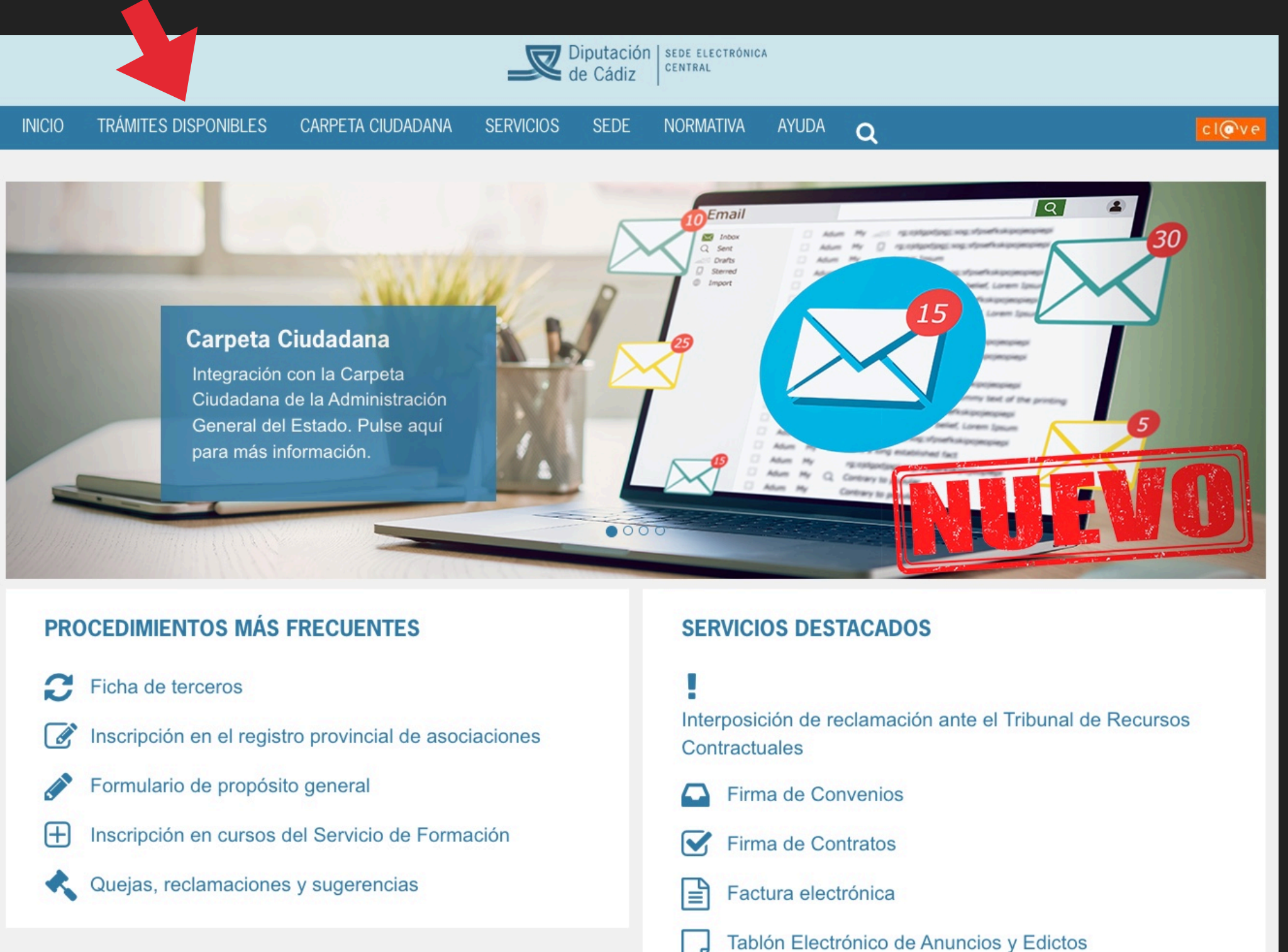

## En esta pantalla, nos iremos al recuadro de búsqueda, teclearemos: Cultura y

#### Diputación | SEDE ELECTRÓNICA pulsamos "Intro" CENTRAL de Cádiz INICIO TRÁMITES DISPONIBLES CARPETA CIUDADANA SEDE NORMATIVA AYUDA SERVICIOS c I@ve Q o la lupa de la TRÁMITES DISPONIBLES derecha. **ÁREAS TEMÁTICAS** Q Cultura Recaudación y Gestión tributaria Cooperación y Asistencia a Municipios Medio Ambiente TRAMITAR / Administración digital NOMBRE VIGENCIA INFO IMPRESOS FORMULARIOS Solicitud General $\overline{\mathbf{a}}$ (i) Acceso Individual al Sistema de Información para Entidades Locales Transparencia y Protección de datos Permanente E Formación $( \rightarrow )$ Procesos Selectivos-Solicitud Acceso Múltiple al Sistema de Información Entidades Locales Permanente (i) Participación Ciudadana Asesoría Jurídica Desde 20/02/2025 $\overline{\mathbf{G}}$ (i) Admisión a oferta pública de empleo - Administrativo/a Ficha de terceros hasta 21/03/2025 Tribunal Recursos Contractuales Desde 20/02/2025 Consumo y Junta Arbitral $( \rightarrow )$ (i) Admisión a oferta pública de empleo - Ingeniero/a Agrícola hasta 21/03/2025 Organismos dependientes Subvenciones Admisión a oferta pública de empleo - Licenciado/a en Ciencias de la Desde 20/02/2025 $( \rightarrow )$ (i)hasta 21/03/2025 Información Desde 20/02/2025 B $\overline{\mathbf{G}}$ (i) Admisión a oferta pública de empleo - Monitor/a Medioambiental hasta 21/03/2025 Desde 20/02/2025 $( \rightarrow )$ Admisión a oferta pública de empleo - Oficial/a 1ª Maquinista (i) hasta 21/03/2025 Desde 20/02/2025 $( \rightarrow )$ (i) Admisión a oferta pública de empleo - Trabajador/a Social hasta 21/03/2025 Desde 20/02/2025 $( \rightarrow )$ Admisión a oferta pública de empleo - Técnico/a Gestión Cultural (i) hasta 21/03/2025 Admisión a oferta pública de empleo - Técnico/a Grado Medio Desde 20/02/2025 $(\rightarrow)$ (i)

Página 1 de 7 -Mostrando el intervalo 1 - 10 de 61 resultados.

Empresariales

← Primero Anterior

hasta 21/03/2025

Último →

Siguiente

De los trámites que aparecen, elegiremos el correspondiente a la Solicitud de

subvención de concurrencia competitiva de la Fundación Provincial de Cultura 2025

## \*\*\*\* PERO PINCHAREMOS EN INFO \*\*\*\*

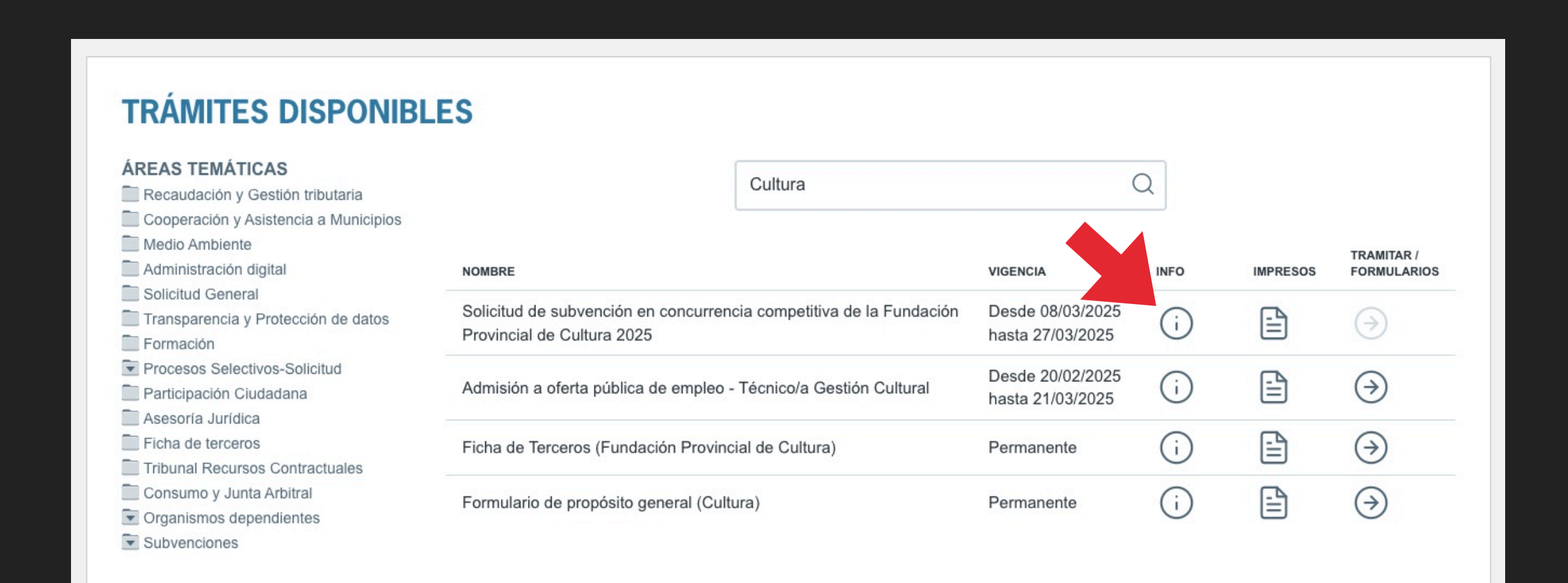

## Tras consultar la información, hemos de ir PRIMERO a Descargar Impresos

Q

C I (0'V 6

Tramitaciór

electrónica

Descargar impresos

## SOLICITUD DE SUBVENCIÓN EN CONCURRENCIA COMPETITIVA DE LA FUNDACIÓN PROVINCIAL DE CULTURA 2025

NURMATIVA

#### ¿Quién puede realizar el trámite?

TRAMITES DISPUNIBLES

Entidades jurídico-privadas sin ánimo de lucro, empresas del sector privado de las Industrias Culturales y Creativas con menos de 10 personas asalariadas, personas físicas inscritas en el Régimen Especial de trabajadores/as Autónomos/as que pertenezcan a alguno de los sectores económicos de las Industrias Culturales y Creativas.

#### Nombre

INICIO

Trámite: Fundación Provincial de Cultura. Convocatoria pública de subvenciones en régimen de concurrencia competitiva 2025

SERVICIOS

SEDE

#### Área, Servicio u Organismo destinatario

Fundación Provincial de Cultura de la Diputación de Cádiz

CARPETA CIUDADANA

Normativa aplicable

Estos impresos serán necesarios para poder cumplimentar la solicitud.

Pero ATENCIÓN, no hay que descargar ni cumplimentar el primero de ellos

El impreso de solicitud NO es válido para su presentación.

Descargar y cumplimentar los impresos obligatorios EXCEPTO EL PRIMERO

La solicitud se hará por Sede Electrónica, única forma válida.

## SOLICITUD DE SUBVENCIÓN EN CONCURRENCIA COMPETITIVA DE LA FUNDACIÓN PROVINCIAL DE CULTURA 2025

A continuación se muestra el listado de documentos descargables para este trámite.

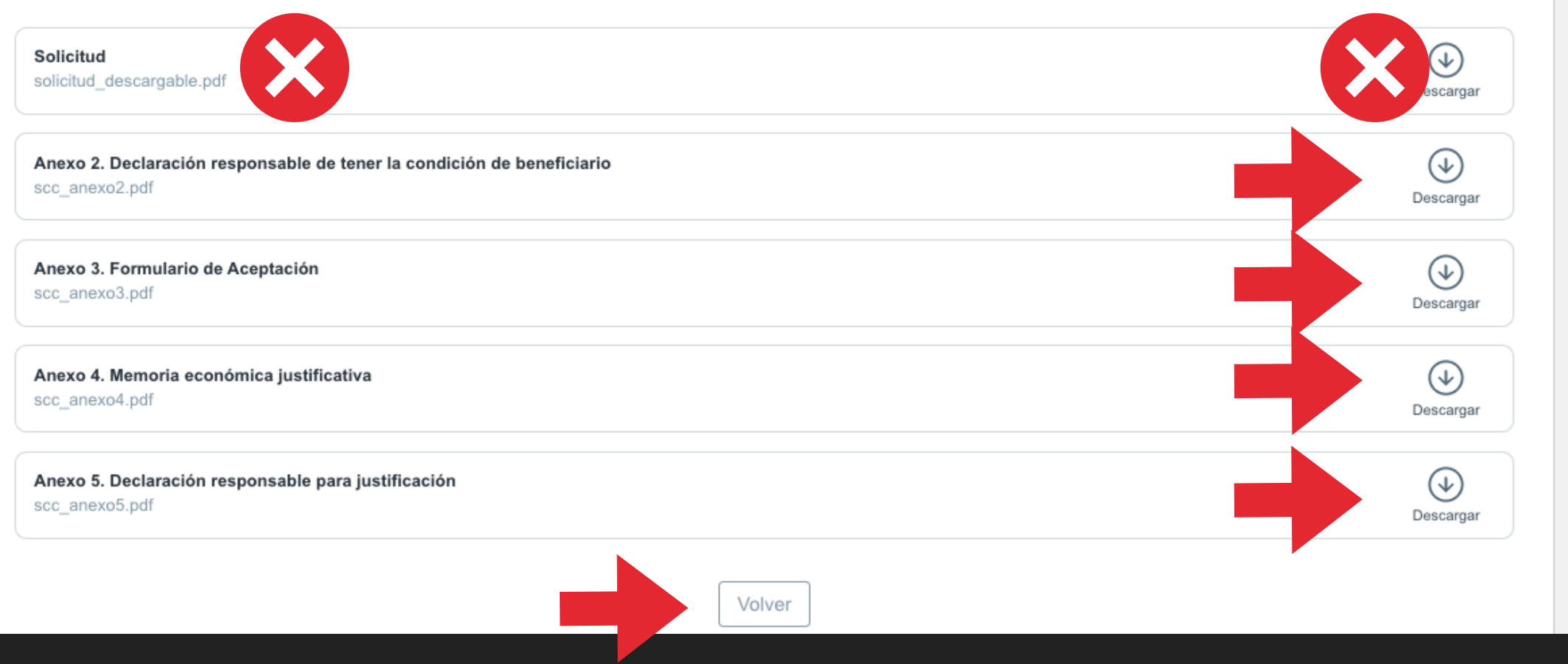

Y después pinchamos en VOLVER

## Volemos a la pantalla anterior y ahora sí podremos realizar la solicitud

Q

mediante la Sede electrónica

## SOLICITUD DE SUBVENCIÓN EN CONCURRENCIA COMPETITIVA DE LA FUNDACIÓN PROVINCIAL DE CULTURA 2025

#### ¿Quién puede realizar el trámite?

TES DISPONIBLES

Entidades jurídico-privadas sin ánimo de lucro, empresas del sector privado de las Industrias Culturales y Creativas con menos de 10 personas asalariadas, personas físicas inscritas en el Régimen Especial de trabajadores/as Autónomos/as que pertenezcan a alguno de los sectores económicos de las Industrias Culturales y Creativas.

#### Nombre

Trámite: Fundación Provincial de Cultura. Convocatoria pública de subvenciones en régimen de concurrencia competitiva 2025

#### Área, Servicio u Organismo destinatario

Fundación Provincial de Cultura de la Diputación de Cádiz

Normativa aplicable

La plataforma nos pedirá autorización de acceso mediante Certificado

Electrónico, Clave, etc. Elegir la que corresponda.

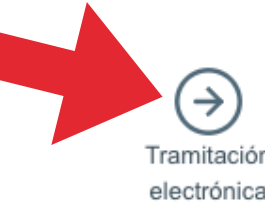

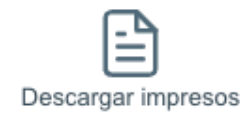

C 1(0 V

Introduciremos todos los datos referentes al proyecto que presentamos

ya que los datos personales se cumplimentan de forma automática

al acceder con la autorización anterior

Conforme pasemos de pantalla, la aplicación nos irá indicando en el paso

que estamos

SOLICITUD DE SUBVENCIÓN EN CONCURRENCIA COMPETITIVA DE LA FUNDACIÓN PROVINCIAL DE CULTURA 2025

| PASO 1<br>Datos del titular                                               | PASO 2<br>Formulario de solicitud | PASO 3<br>Medios de notificación | PASO 4<br>Consentimientos | PASO 5<br>Incorporar documentación | PASO 6<br>Firmar y presentar |
|---------------------------------------------------------------------------|-----------------------------------|----------------------------------|---------------------------|------------------------------------|------------------------------|
|                                                                           | - f                               |                                  | y autorizaciones          |                                    |                              |
| FIGURA QUE REALIZA EL TR                                                  | AMITE                             |                                  |                           |                                    |                              |
| <ul> <li>En nombre propio</li> <li>En representación de un ter</li> </ul> | rcero                             |                                  |                           |                                    |                              |
|                                                                           |                                   |                                  |                           |                                    |                              |
| DATOS DEL TITULAR                                                         |                                   |                                  |                           |                                    |                              |

Cuando lleguemos al penúltimo paso, tendremos que aportar los documentos descargados al principio, debidamente cumplimentados y firmados electrónicamente.

| vaso 1<br>Datos del titular                           | PASO 2<br>Formulario de solicitud | PASO 3<br>Medios de notificación | PASO 4<br>Consentimientos<br>y autorizaciones | PASO 5<br>Incorporar documentación | PASO 6<br>Firmar y presentar           |
|-------------------------------------------------------|-----------------------------------|----------------------------------|-----------------------------------------------|------------------------------------|----------------------------------------|
| DECLARACIÓN RESPO                                     | ONSABLE CONDICIÓN BENEFICIA       | RIA (ANEXO 2)                    |                                               |                                    | PDF Máx. 10,00ME                       |
| Seleccione un archivo<br>Obligatorio<br>Observaciones |                                   |                                  |                                               |                                    | Seleccionar                            |
| PROYECTO OUE SE P                                     | PRETENDE DESARROLLAR              |                                  |                                               |                                    | PDF Max 10.00MF                        |
| Seleccione un archivo<br>Obligatorio<br>Observaciones |                                   |                                  |                                               |                                    | Seleccionar                            |
| APORTAR DOCUMENT                                      | TACIÓN ADICIONAL                  |                                  |                                               |                                    | Archivo <b>6</b> Máx. 10,00MB cada uno |
| Seleccione uno o más<br>Opcional                      | s archivos                        |                                  |                                               |                                    | Seleccionar                            |

## En la última pantalla, debemos firmar la solicitud y enviarla.

También podemos descargar una copia de la misma.

| so 1<br>tos del titular           | PASO 2<br>Formulario de solicitud                 | PASO 3<br>Medios de notificación | PASO 4<br>Consentimientos<br>y autorizaciones | PASO 5<br>Incorporar documentación                                                                                                    | PASO 6<br>Firmar y presentar                                                                                |  |
|-----------------------------------|---------------------------------------------------|----------------------------------|-----------------------------------------------|----------------------------------------------------------------------------------------------------|----------------------------------------------------------------------------------------------------|--|
|                                   |                                                   | ∓ <b>4</b>                       | • :                                           | A continuación se va a proceder a firmar<br>muestran. Una vez realizado este paso n<br>dichos documentos. Por favor, comprueb<br>corresponden con los indicados por usteo<br>presentar'.                                                                                             | los documentos que se<br>o podrá modificar ningun<br>e que todos los datos se<br>d y pulse sobre el botón 1 |  |
| Diput<br>de Cá                    | ación Punaación<br>PROVINCIAL<br>DE CULTURA       |                                  |                                               | Borrador del expediente<br>2025-106491                                                                                                    | (<br>Des<br>bo                                                                                              |  |
| ANEXO 1: SOLICI<br>CULTURA PARA E | TUD DE SUBVENCIÓN CONCURRENCI<br>L EJERCICIO 2025 | A CONPETITIVA FUNDACIÓN PRO      | WINCIAL DE                                    | INFORMACIÓN SOBRE PROTECCIÓN I                                                                                                    | DE DATOS PERSONALES                                                                                         |  |
| Tipo de decumento                 | Nomeno de doscumento<br>34/2004/06                |                                  |                                               | Los datos personales facilitados mediante                                                                                                    | e el presente formulario se                                                                                 |  |
| Rombre/Rando social               | 1.000                                             |                                  |                                               | tratados por la Diputación Provincial de C                                                                                                    | ádiz, para darle adecuada                                                                                   |  |
| ANA<br>Primar spellido<br>CHIL MA | ANA<br>Primar spellido<br>OVELMV DREED            |                                  |                                               | respuesta a la solicito romulada en el procedimiento de preferencia<br>ha iniciado con la presentación de la misma. Podrá ejeror sus dere<br>de acceso, rectificación, supresión, oposición, limitación o portabilid<br>diricióndes a la Delegación de Drefesción de Datos por compo |                                                                                                    |  |
| PROYECTO QUE PRESEN               | TA A LA COMPOCATORIA                              |                                  |                                               | electrónico: dpd@dipucadiz.es o al teléfo                                                                                                    | no 956240320; de forma                                                                                      |  |
| NOMERS DEL PROVECTO               | ACTIVEND, OILITTO SUBHINCON                       |                                  |                                               | electrónica a través de la Sede electrónic<br>forma postal enviando un escrito al Regis                                                                                                    | a https://sede.dipucadiz.er<br>tro General de Diputación                                                    |  |
| LINEA DE ACCIÓN:<br>Clima 1       | CLAN                                              | THERETOR                         |                                               | (Edificio Roma), en Avenida 4 de diciemb<br>Puede consultar toda la información como                                                                                                    | re de 1977, 12, 11071 de<br>pleta en                                                                        |  |
| Ölima 2                           |                                                   |                                  |                                               | https://www.dipucadiz.es/protecciondedat                                                                                                    | tos/.                                                                                                    |  |
| GASTOS<br>BATURALIZA DEL GAST     |                                                   | MO                               | TTE DEL GASTO                                 |                                                                                                    |                                                                                                    |  |
|                                   |                                                   |                                  |                                               | ÓRGANO AL QUE SE DIRIGE                                                                                                    |                                                                                                    |  |
|                                   |                                                   |                                  |                                               | Presidencia de la Fundación Provincial de                                                                                                    | e Cultura                                                                                                   |  |
|                                   |                                                   |                                  |                                               |                                                                                                    |                                                                                                    |  |
|                                   |                                                   |                                  |                                               |                                                                                                    |                                                                                                    |  |
|                                   |                                                   |                                  |                                               | Vorver                                                                                                    | r y presentar                                                                                               |  |
| TOTAL                             |                                                   |                                  |                                               |                                                                                                    |                                                                                                    |  |
| INGRESOS                          |                                                   |                                  |                                               |                                                                                                    |                                                                                                    |  |
| CANTEND SOLICITADA /              | LA PURIACIÓN PROVINCIAL DE CULTURA                |                                  |                                               |                                                                                                    |                                                                                                    |  |
| APORTACIÓN PROPIA                 |                                                   |                                  |                                               |                                                                                                    |                                                                                                    |  |
| OTRAS PARATES DO MO               | 10306                                             |                                  |                                               |                                                                                                    |                                                                                                    |  |
| ILENE.                            |                                                   | MPG                              | U.E.                                          |                                                                                                    |                                                                                                    |  |
|                                   |                                                   |                                  |                                               |                                                                                                    |                                                                                                    |  |

Y tras este último paso, la solicitud se habrá procesado y enviado con éxito.